## Find Følgeseddel:

| Log på Webshop                           |                                                                                  |
|------------------------------------------|----------------------------------------------------------------------------------|
|                                          | Loain                                                                            |
|                                          | Brugemavn                                                                        |
|                                          | Brugemavn er ikke indtastet I korrekt format                                     |
|                                          |                                                                                  |
|                                          | Kodeord                                                                          |
|                                          |                                                                                  |
|                                          |                                                                                  |
|                                          | Har du glemt dit kodeord ?                                                       |
|                                          |                                                                                  |
| Vælg <b>Ordreoversigten</b> i menulinien |                                                                                  |
|                                          | Favoritlister Ordreoversigt PDF Retur inden 60 dage Kontakt Kundeservice V       |
|                                          |                                                                                  |
|                                          |                                                                                  |
|                                          |                                                                                  |
| Klik på fanen <b>Sendte ordre</b>        |                                                                                  |
|                                          | Ordreoversigt                                                                    |
|                                          | Søg Alle v                                                                       |
|                                          | Ordrakladdar (24)                                                                |
|                                          | Viser 1 - 57 af 57                                                               |
|                                          |                                                                                  |
| Søg efter ordren i søgefeltet eller      |                                                                                  |
| klik på ordren i listen                  | Ordreoversigt                                                                    |
|                                          | Søg Alle v                                                                       |
|                                          |                                                                                  |
|                                          | Ordrekladder (34) Sendte ordrer (57) Restordrer (0)                              |
|                                          | Viser 1 - 57 af 57                                                               |
|                                          | Ordrenr. Ordretitel, Ordrenr. Projekt Oprettet Af Date                           |
|                                          | 1042543730 22/01 post patch test Michael TestUser DK 22.0                        |
|                                          |                                                                                  |
|                                          | > 1042516390 21/06 ønsket leveret 21/6 CXP WEBSHOP 1, L Michael TestUser DK 19.0 |
|                                          |                                                                                  |

| Ordre detaljer, for at komme ind<br>på ordren                    | Ordrem. Ordretitel. Ordretitel. Projekt Oprettet Af Dato ^   1042543730 22/01 post patch test Michael TestUser DK 22.01.23   Kontz: CM-Webshop 1 Ordretype: Webshop Antal   Varenr. Produktnawn Antal   Image: Smballagebidrag 1 STK   Image: Smballagebidrag 1 STK   Image: Smballagebidrag 1 STK   Image: Smballagebidrag 1 STK   Image: Smballagebidrag 1 STK   Image: Smballagebidrag 1 STK |
|------------------------------------------------------------------|----------------------------------------------------------------------------------------------------|
| Eller klik på <b>Ordretitlen</b> og kom<br>direkte ind på ordren | Ordrenr.     Ordretitel, Ordrenr.     Projekt       →     1042543730     22/01 post patch test     1       →     1042536714     20/01 2023.02 mobil reg test     1                                                                                                    |
| Ordren bliver nu åbnet.                                          |                                                                                                    |
| I højre side af ordre ses nu en blå<br><b>Download bjælke</b>    | Downloads     FØLGESEDDEL/BEMÆRKNING     FAKTURA     ORDREBEKRÆFTELSE     Ordrebemærkninger     FRAGT BEMÆRKNING     KØBSORDRE NR.     SALGSORDRENR.     KONTAKTPERSON     Michael TestUser DK     MÆRKNING PÅ LABEL                                                                                                    |
| Klik nu nå <b>Følgeseddelnummer</b>                              |                                                                                                    |
| under Følgeseddel/Bemærkning                                     | Downloads     FØLGESEDDEL/BEMÆRKNING     FAKTURA     ORDREBEKRÆFTELSE     Ordrebemærkninger     FRAGT BEMÆRKNING     KØBSORDRE NR.     SALGSORDRENR.     KONTAKTPERSON     Michael TestUser DK     MÆRKNING PÅ LABEL                                                                                                    |